# SiTCP クイックスタートガイド

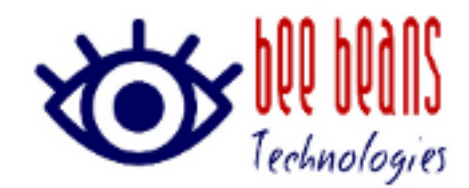

2020年9月24日 1.0版 ㈱Bee Beans Technologies

# 改版履歴

| 版数  | 日付         | 内容    | 担当 |
|-----|------------|-------|----|
| 1.0 | 2020/09/24 | ・初版発行 | 浅井 |

# 内容

| 1. | 概要              | 3        |
|----|-----------------|----------|
| 2. | 機器の IP アドレスの初期値 | 3        |
| 3. | PCの接続設定         | 4        |
| 4. | 機器と PC の接続確認    | <b>5</b> |
| 5. | 機器の IP アドレス変更方法 | 6        |

#### 1. 概要

本資料ははじめて SiTCP 搭載機器(以下機器)を利用する方向けに利用方法を記載するものです。

基本的な共通事項のみ記載しておりますので、各機器固有の情報はそれぞれの付属ドキュ メントをご参照ください。

### 2. 機器の IP アドレスの初期値

当社製機器出荷時の IP アドレスの初期値(デフォルト IP アドレス)は下表の通りです。

| 項目         | 值                |  |
|------------|------------------|--|
| IP address | 192. 168. 10. 16 |  |
| TCP Port   | 24               |  |
| UDP Port   | 4660             |  |

表 2-1 IP アドレスの初期値

デフォルト IP アドレスで起動するには Force Default 機能がご利用いただけます。Force Default 機能のご利用方法は機器付属のドキュメントをご確認ください。

## 3. PC の接続設定

機器に接続する PC の IP アドレスをデフォルト IP アドレスに接続可能なアドレスに設定 します(例 192.168.10.10)。

以下は Windows での設定例です。

| インターネット プロトコル バージョン 4 (TCP/IPv4)の                           | プロパティ                                        | ×       |
|-------------------------------------------------------------|----------------------------------------------|---------|
| 全般                                                          |                                              |         |
| ネットワークでこの機能がサポートされている場合<br>きます。サポートされていない場合は、ネットワー<br>ください。 | 含は、IP 設定を自動的に取得することが<br>ク管理者に適切な IP 設定を問い合わせ | е<br>tт |
| ○ IP アドレスを自動的に取得する( <u>O</u> )                              |                                              |         |
| ⑥ 次の IP アドレスを使う( <u>S</u> ):                                |                                              | - 1     |
| IP アドレス( <u>l</u> ):                                        | 192 . 168 . 10 . 10                          |         |
| サブネット マスク( <u>U</u> ):                                      | 255 . 255 . 255 . 0                          |         |
| デフォルト ゲートウェイ( <u>D</u> ):                                   |                                              |         |
| ○ DNS サーバーのアドレスを自動的に取得す                                     | する( <u>B</u> )                               |         |
| ● 次の DNS サーバーのアドレスを使う(E):                                   |                                              | - 1     |
| 優先 DNS サーバー( <u>P</u> ):                                    |                                              |         |
| 代替 DNS サーバー( <u>A</u> ):                                    |                                              |         |
| □ 終了時に設定を検証する(L)                                            | 詳細設定(⊻)                                      |         |
|                                                             | ОК <i>キャンセ</i>                               | μ       |

図 3-1 PC 側 IP アドレスの変更

#### 4. 機器と PC の接続確認

機器と PC を LAN ケーブルで接続し、機器の電源をいれ、機器の初期設定動作が終了するのを待ちます。

(当社製機器では初期設定動作が完了し、動作状態になったことを示す LED が搭載されて いる場合があります。なお、各機器により LED の場所は変わります。詳しくはそれぞれの 機器に付属のドキュメントをご参照ください。)

PC のコマンドプロンプトで ping コマンドを実行し、ping パケットの送受信状態を確認し てください。

以下は Windows での実行例です。

| 🔤 วรุ่มหี มีอนวีห                                                                                                    | _                                                 | × |
|----------------------------------------------------------------------------------------------------|---------------------------------------------------|---|
| C:¥Users>ping 192.168.10.16                                                                                                    |                                                   |   |
| 192.168.10.16 に ping を送信しています 32 バイトの5<br>192.168.10.16 からの応答: バイト数 =32 時間 <1ms TT<br>192.168.10.16 からの応答: バイト数 =32 時間 <1ms TT<br>192.168.10.16 からの応答: バイト数 =32 時間 <1ms TT<br>192.168.10.16 からの応答: バイト数 =32 時間 <1ms TT | データ:<br>L=128<br>L=128<br>L=128<br>L=128<br>L=128 |   |
| 192.168.10.16 の ping 統計:<br>パケット数: 送信 = 4、受信 = 4、損失 = 0(0% の<br>ラウンド トリップの概算時間 (ミリ秒):<br>最小 = Oms、最大 = Oms、平均 = Oms                                                                                                    | 損失)、                                              |   |
| C:¥Users>                                                                                                    |                                                   |   |
|                                                                                                    |                                                   |   |
|                                                                                                    |                                                   |   |
|                                                                                                    |                                                   | ~ |

図 4-1 Ping コマンド実行結果

#### 5. 機器の IP アドレス変更方法

機器の IP アドレスは SiTCP ユーティリティで変更できます。

SiTCP ユーティリティは当社ホームページ(https://www.bbtech.co.jp/download-files/sitcp/index.html)よりダウンロード可能です。

SiTCP ユーティリティの一般タブの[書き込み内容]欄にご希望の IP アドレス、TCP ポート、UDP ポートを記入の上、[書き込みボタン]をクリックしてください。

| SiTCP Utility                                                                                                    |                                         | - 🗆 X |
|----------------------------------------------------------------------------------------------------|-----------------------------------------|-------|
| SiTCP Utility Version. 0.7.4<br><u>Copyright(C) Bee Beans Technologies</u>                                                                                                    | .Inc                                    | MM.Q  |
| - 版 新師(ODP) デーダ(ICP) SOT-RS232C SOT-GPB<br>制御対象 書き込                                                                                                    | 内容                                      |       |
| IP Address 192.168.18.1 IP Address   TCP Port 24 読み込み TCP F   UDP Port 4660 UDP f UDP f                                                                                                    | ress 192.168.18.1<br>ort 24<br>ort 4660 | 書き込み  |
| 読み込み結果<br>MAC Address : 7C:F0:98:01:02:24<br>IP Address : 192.168.18.1<br>TCP Data Port : 24<br>TCP Command Port : 23<br>UDP Port : 4660<br>TCP Max Segment Size : 1460<br>TCP Keep Alive Enabled : disable<br>TCP Keep Alive(Differ not empty) : 1000 msec<br>TCP Timeout(Connecting) : 5000 msec<br>TCP Timeout(Disconnect) : 2880000 msec<br>TCP Re-Connect Interval : 500 msec<br>TCP Re-Transmition Timer : 500 msec |                                         |       |
| の<br>SiTCP設定読み込み成功<br>SiTCP設定書き込み成功                                                                                                    |                                         |       |

#### 図 5-1 SiTCP ユーティリティ実行結果

なお、[EEPROM にアクセスする]チェックボックスの指定によって、書き換え対象が使用 中のメモリ情報(一時的な変更)、EEPROM 情報(永続的な変更)のいずれかとなります。 EEPROM を書き換えた場合、機器を再起動することにより IP アドレスが設定した値に変 更されます。また、使用中のメモリ情報を書き換えた場合、IP アドレスの変更により SiTCP ユーティリティが無応答となります。

詳しくは SiTCP ユーティリティユーザガイドをご確認ください。

以上